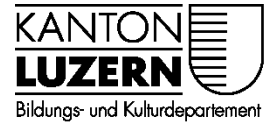

Berufsbildungszentrum Gesundheit und Soziales

01.06.2022 / MUB

### Zertifikat Installation für private Geräte im SLUZ-BYOD WLAN

Damit der Datenverkehr über das Internet, welcher mit SSL verschlüsselt ist (https), durchgescannt werden kann, muss das entsprechende Zertifikat installiert werden. Dafür muss das Root-Zertifikat von «SLUZ-CA» installiert werden.

Ohne das Zertifikat erscheint auf vielen Website eine Fehlermeldung und das Internet im SLUZ-BYOD WLAN im Schulhaus kann nicht optimal genutzt werden.

#### Inhalt

| 1 | Fehlermeldung im Webbrowser «Dies ist keine sichere Verbindung»1 |                                          |   |  |  |  |  |
|---|------------------------------------------------------------------|------------------------------------------|---|--|--|--|--|
| 2 | Zertifikat herunterladen                                         |                                          |   |  |  |  |  |
|   | 2.1                                                              | Fehlermeldung beim Download              | 2 |  |  |  |  |
| 3 | Zer                                                              | tifikat installieren                     | 3 |  |  |  |  |
|   | 3.1                                                              | Microsoft Edge und Google Chrome Prowser | 3 |  |  |  |  |
|   | 3.2                                                              | Firefox 🧐 Browser                        | 5 |  |  |  |  |
|   | 3.3                                                              | Safari Browser (MacOS)                   | 7 |  |  |  |  |

# 1 Fehlermeldung im Webbrowser «Dies ist keine sichere Verbindung»

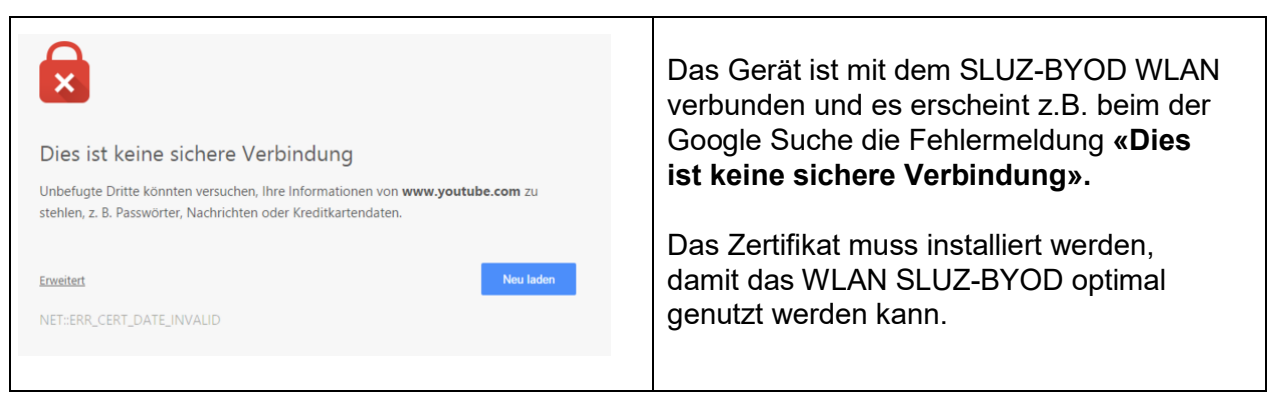

-2-

# 2 Zertifikat herunterladen

| O C https://beruf, witete favoriten O 0365 bit kep 2                                                          | Nuch/berufsbildungszentren/bbzg/ICT/WLAN_im_Schulhaus         Interpretation         Interpretation         Interpretatint         Interpretation </th <th>Bbzg.lu.ch in Adressleiste<br/>Laden Sie das Zertifikat unter folgendem<br/>Link herunter:<br/>https://beruf.lu.ch/Berufslehre/Berufslehre_</th> | Bbzg.lu.ch in Adressleiste<br>Laden Sie das Zertifikat unter folgendem<br>Link herunter:<br>https://beruf.lu.ch/Berufslehre/Berufslehre_ |
|----------------------------------------------------------------------------------------------------|----------------------------------------------------------------------------------------------------|----------------------------------------------------------------------------------------------------|
| ICT<br>Passwortwechsel<br>WLAN Im Schulhaus<br>Software                                                       | WLAN im Schulhaus<br>Jedeir Lemende hat die Möglichkeit, das kosteniose Schul-WLAN zu nutzten. Für die<br>Armeldung von privaten Geräten (Smartphone, Notebooks, etc.) beachten Sie folgende<br>Anleitungen.                                                                                                    | im Betrieb/Berufsfachschule/berufsbildung<br>szentren/bbzg/ICT/WLAN im Schulhaus                                                         |
| LegicCard: Druckin, Kopieren<br>und Scannen<br>Sephir: Das Noten- und<br>Absenzenportal<br>Sicherheit im Netz | Anmeldung WLAN mit privatem Smartphone für Lernende [B2]     Anmeldung WLAN mit privatem Smartphone für Lernpersonen [53]     Anmeldung WLAN mit übrigen privaten Greatten für Lernpersonen [55]     Anmeldung WLAN mit übrigen privaten Greatten für Lernpersonen [55]     Um das private Greatten Greatten für Lernpersonen [55]     Um das private Greatten Greatten für Lernpersonen [55]     Landalationaanteitung Zentfikat Ismartphone [56]     Installationaanteitung Zentfikat Smartphone [56]     Download Zentfikat                                                                                                    | Hinweis:<br>Die Datei wird automatisch in<br>Downloadorder gespeichert.                                                                  |

## 2.1 Fehlermeldung beim Download

| yod  |                                                             | A»                | ĩ                  | £≡                | Ē         | ⊥ <b>⊥</b> | 1. Falls die Fehlermeldung im Bild<br>erscheint                           |
|------|-------------------------------------------------------------|-------------------|--------------------|-------------------|-----------|------------|---------------------------------------------------------------------------|
| 5 Do | wnloads<br>sluz_root_ca.crt könne<br>Möchten Sie sie trotzo | n Ihr G<br>Iem be | erät be<br>ibehalt | eschädiger<br>en? | •••<br>). | \$2        | Die Datei wird nun heruntergeladen und<br>im Download Ordner gespeichert. |
| 1    | Beibehalten                                                 |                   | L                  | öschen            |           |            |                                                                           |

## 3 Zertifikat installieren

Wichtig: Sie benötigen für die Installation des Zertifikats bei Ihrem Gerät die vollständigen Benutzerrechte (Administratorenrechte).

| 3.1 | Microsoft Edge | C und Google Chrome | 9 | Browser |
|-----|----------------|---------------------|---|---------|
|     | •              | 0                   |   |         |

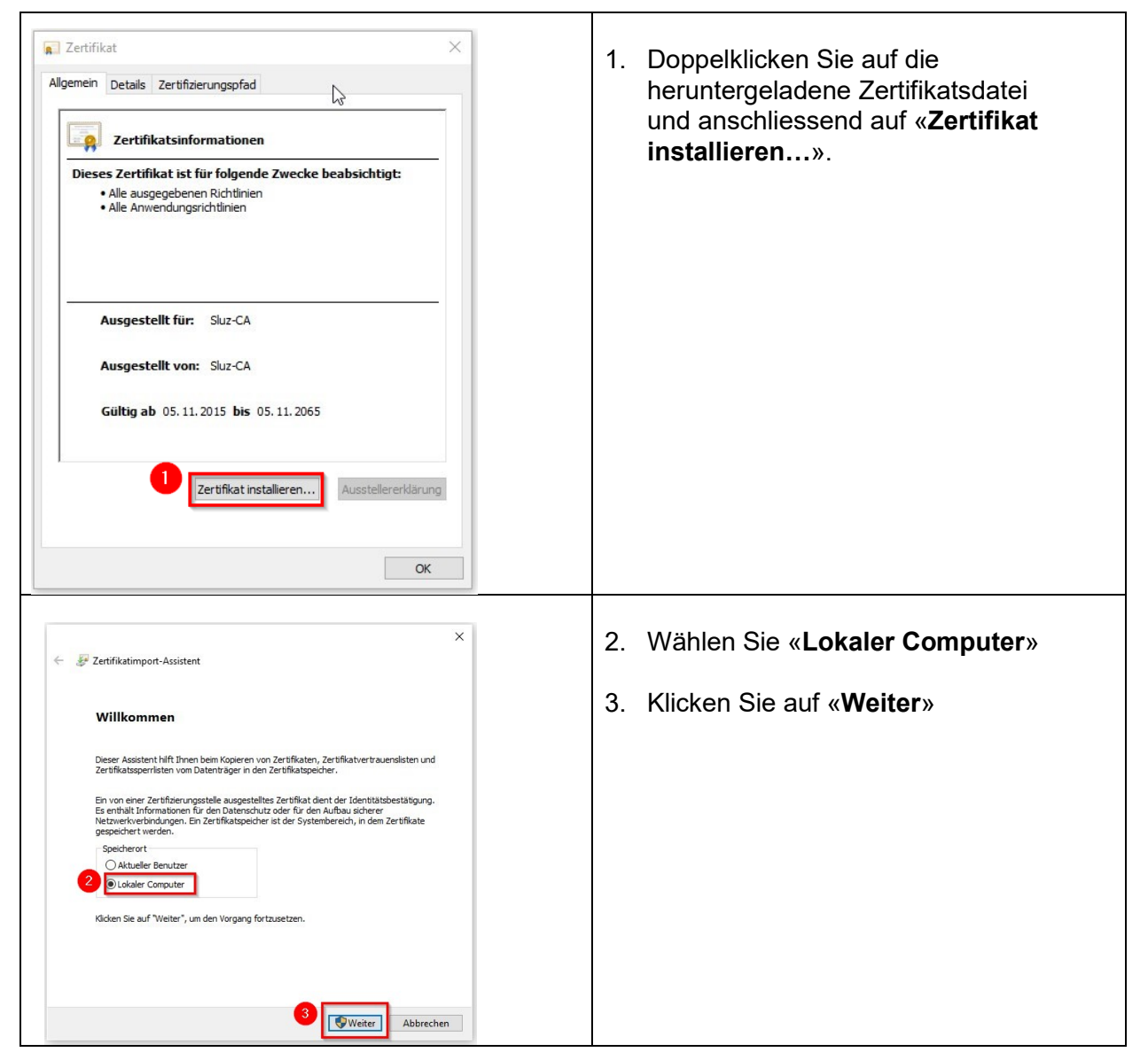

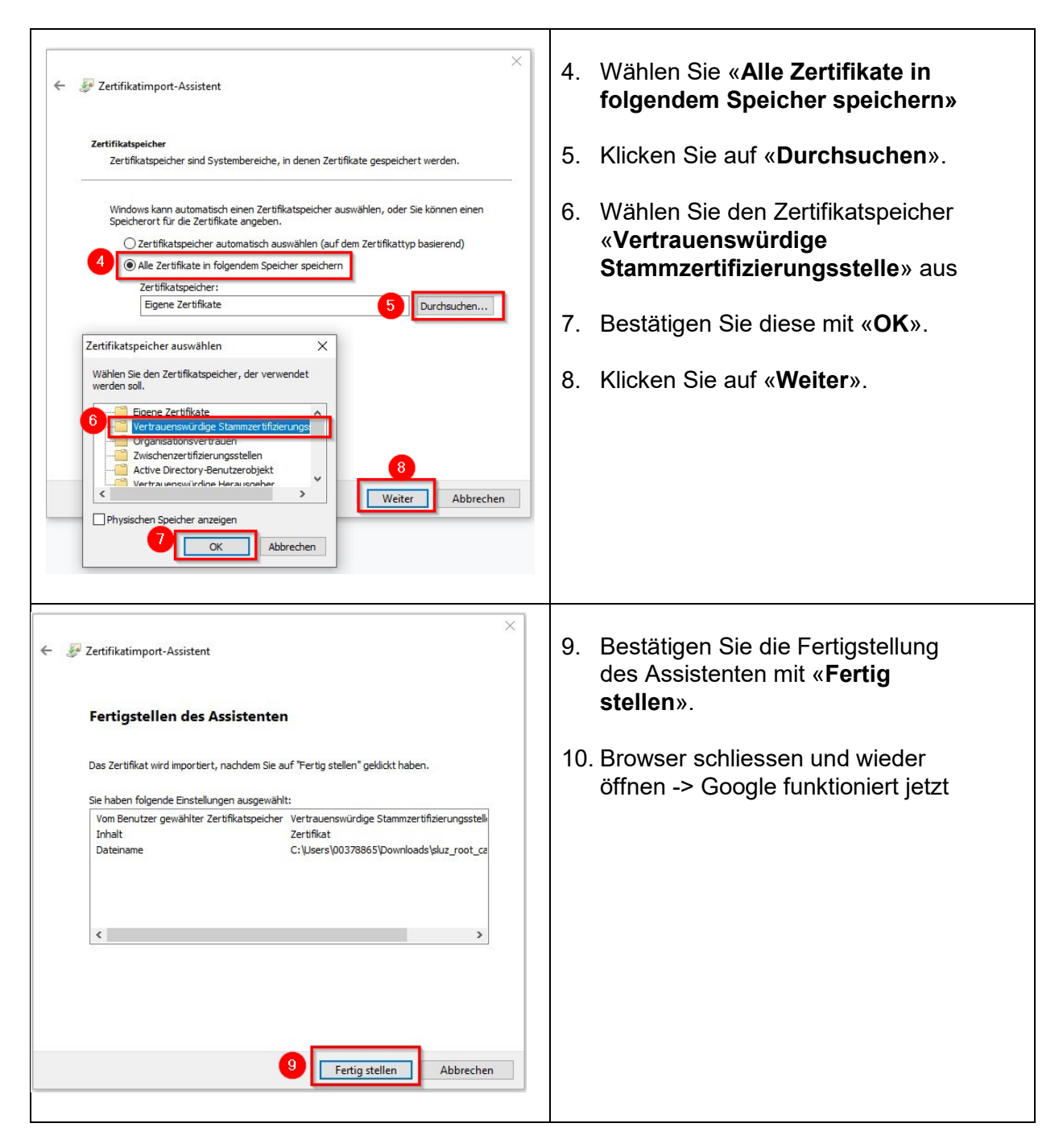

| 5                                                                                                    |                                                                                                    | 1 Jadan Sia dag Zartifikat lakal                                                                                                    |            |
|----------------------------------------------------------------------------------------------------|----------------------------------------------------------------------------------------------------|----------------------------------------------------------------------------------------------------|------------|
| aten synchronisieren und<br>oeichern                                                                                                    | Anmelden                                                                                                    | herunter ( <u>Kapitel 2 Zertifikat</u>                                                                                                    |            |
| euer Tab                                                                                                    | Strg+                                                                                                    | herunterladen)                                                                                                    |            |
| eues Fenster                                                                                                    | Strg+                                                                                                    | 2 Öffnen Sie den Browser Firefo                                                                                                    | Y          |
| eues privates Fenster                                                                                                    | Strg+Umschalt+                                                                                                    |                                                                                                    | ~          |
| esezeichen                                                                                                    | >                                                                                                    | 3. Klicken Sie auf die drei Striche                                                                                                    | in         |
| hronik                                                                                                    | >                                                                                                    | der rechten oberen Ecke                                                                                                    |            |
| ownloads                                                                                                    | Strg+                                                                                                    |                                                                                                    |            |
| dd-ons und Themes                                                                                                    | Stra+1 Inschalt+                                                                                                    | 4. «Einstellungen» anwählen                                                                                                    |            |
|                                                                                                    | Sugronschart                                                                                                    |                                                                                                    |            |
| rucken                                                                                                    | Strg+                                                                                                    |                                                                                                    |            |
| Seite suchen                                                                                                    | Strg+                                                                                                    |                                                                                                    |            |
| noom                                                                                                    | 100% ± 2                                                                                                    |                                                                                                    |            |
|                                                                                                    | 10070 T ¥                                                                                                    |                                                                                                    |            |
| nstellungen 4                                                                                                    |                                                                                                    |                                                                                                    |            |
| leitere Werkzeuge                                                                                                    | >                                                                                                    |                                                                                                    |            |
| lite                                                                                                    | >                                                                                                    |                                                                                                    |            |
| <ul> <li>Allgemein</li> <li>Startseite</li> <li>Suche</li> <li>Datenschutz &amp;<br/>Sicherheit</li> <li>Synchronisatio</li> </ul>                                                                                                    |                                                                                                    | Gefährliche und betrügerische Inhalte blockieren Weitere Informationen         Gefährliche Downloads blockieren         Vor unerwünschter und ungewöhnlicher Software warnen         tifikate         Matuelle Gültigkeit von Zertifikaten durch Anfrage bei OCSP-Server                                                                                                    |            |
| <ul> <li>Allgemein</li> <li>Startseite</li> <li>Suche</li> <li>Datenschutz &amp;<br/>Sicherheit</li> <li>Synchronisatio</li> <li>Mehr von Moz</li> </ul>                                                                                                    | n (illa                                                                                                    | Gefährliche und <u>b</u> etrügerische Inhalte blockieren Weitere Informationen<br>✓ Gefährliche <u>D</u> ownloads blockieren<br>✓ Vor unerwünschter und ungewöhnlicher <u>S</u> oftware warnen<br><b>tifikate</b><br>Aktuelle <u>G</u> ültigkeit von Zertifikaten durch Anfrage bei OCSP-Server<br>Verstätigen lassen<br><u>Kryptographie-Module</u>                                                                                                    | •          |
| <ul> <li>Allgemein</li> <li>Startseite</li> <li>Suche</li> <li>Datenschutz &amp;<br/>Sicherheit</li> <li>Synchronisatio</li> <li>Mehr von Moz</li> <li>Klicken Sie</li> </ul>                                                                                                    | n<br>illa<br>e auf der                                                                                                    | Gefährliche und betrügerische Inhalte blockieren Weitere Informationen Gefährliche Downloads blockieren Vor unerwünschter und ungewöhnlicher Software warnen tifikate C Aktuelle Gültigkeit von Zertifikaten durch Anfrage bei OCSP-Server Kryptographie-Module inken Seite auf Datenschutz & Sicherheit».                                                                                                    |            |
| <ul> <li>Allgemein</li> <li>Startseite</li> <li>Suche</li> <li>Datenschutz &amp;<br/>Sicherheit</li> <li>Synchronisatio</li> <li>Mehr von Moz</li> <li>Klicken Sie</li> </ul>                                                                                                    | n (<br>illa<br>e auf der                                                                                                    | Gefährliche und betrügerische Inhalte blockieren Weitere Informationen<br>Gefährliche Downloads blockieren<br>Vor unerwünschter und ungewöhnlicher Software warnen<br>tifikate 6<br>Aktuelle Gültigkeit von Zertifikaten durch Anfrage bei OCSP-Server<br>bestätigen lassen<br>Kryptographie-Module                                                                                                    |            |
| <ul> <li>Allgemein</li> <li>Startseite</li> <li>Suche</li> <li>Datenschutz &amp;<br/>Sicherheit</li> <li>Synchronisatio</li> <li>Mehr von Moz</li> <li>Klicken Sie</li> <li>Scrollen Si</li> </ul>                                                                                                    | <sup>9</sup><br><sup>n</sup><br><sup>illa</sup><br>e auf der                                                                                                    | Gefährliche und betrügerische Inhalte blockieren Weitere Informationen<br>✓ Gefährliche Downloads blockieren<br>✓ Vor unerwünschter und ungewöhnlicher Software warnen<br>tifikate<br>Aktuelle Gültigkeit von Zertifikaten durch Anfrage bei OCSP-Server<br>Aktuelle Gültigkeit von Zertifikaten durch Anfrage bei OCSP-Server<br>Tertifikate anzeigen<br>Kryptographie-Module<br>Tinken Seite auf Datenschutz & Sicherheit».<br>erunter zu «Zertifikate».                                                                                                    |            |
| <ul> <li>Allgemein</li> <li>Startseite</li> <li>Suche</li> <li>Datenschutz &amp;<br/>Sicherheit</li> <li>Synchronisatio</li> <li>Mehr von Moz</li> <li>Klicken Sie</li> <li>Scrollen Sie</li> </ul>                                                                                                    | auf der                                                                                                    | Gefährliche und betrügerische Inhalte blockieren Weitere Informationen<br>Gefährliche Downloads blockieren<br>Vor unerwünschter und ungewöhnlicher Software warnen<br>tifikate<br>Aktuelle Gültigkeit von Zertifikaten durch Anfrage bei OCSP-Server<br>bestätigen lassen<br>Kryptographie-Module<br>tinken Seite auf Datenschutz & Sicherheit».<br>erunter zu «Zertifikate».<br>tifikate anzeigen»                                                                                                    |            |
| <ul> <li>Allgemein</li> <li>Startseite</li> <li>Suche</li> <li>Datenschutz &amp;<br/>Sicherheit</li> <li>Synchronisatio</li> <li>Mehr von Moz</li> <li>Klicken Sie</li> <li>Klicken Sie</li> </ul>                                                                                                    | auf der<br>e auf der<br>e ganz l                                                                                                    | Gefährliche und betrügerische Inhalte blockieren Weitere Informationen<br>Gefährliche Downloads blockieren<br>Vor unerwünschter und ungewöhnlicher Software warnen<br>tifikate (a)<br>Aktuelle Gültigkeit von Zertifikaten durch Anfrage bei OCSP-Server<br>bestätigen lassen<br>Kryptographie-Module<br>tinken Seite auf Datenschutz & Sicherheit».<br>erunter zu «Zertifikate».<br>tifikate anzeigen».                                                                                                    |            |
| <ul> <li>Allgemein</li> <li>Startseite</li> <li>Suche</li> <li>Datenschutz &amp;<br/>Sicherheit</li> <li>Synchronisatio</li> <li>Mehr von Moz</li> <li>Klicken Sie</li> <li>Klicken Sie</li> </ul>                                                                                                    | )<br>)<br>)<br>)<br>)<br>)<br>)<br>)<br>)<br>)<br>)<br>)<br>)<br>)                                                                                                    | Gefährliche und betrügerische Inhalte blockieren Weitere Informationen Gefährliche Downloads blockieren Vor unerwünschter und ungewöhnlicher Software warnen tifikate Aktuelle Gültigkeit von Zertifikaten durch Anfrage bei OCSP-Server bestätigen lassen Cryptographie-Module tifikate auf Datenschutz & Sicherheit». erunter zu «Zertifikate». tifikate anzeigen».                                                                                                    |            |
| <ul> <li>Allgemein</li> <li>Startseite</li> <li>Suche</li> <li>Datenschutz &amp;<br/>Sicherheit</li> <li>Synchronisatio</li> <li>Mehr von Moz</li> <li>Klicken Sie</li> <li>Scrollen Sie</li> <li>Klicken Sie</li> </ul>                                                                                                    | n (<br>illa<br>e auf der<br>e ganz (<br>e auf «Zu<br>zertifikater                                                                                                    | Gefährliche und betrügerische Inhalte blockieren Weitere Informationen Gefährliche Downloads blockieren Vor unerwünschter und ungewöhnlicher Software warnen tifikate Aktuelle Gültigkeit von Zertifikaten durch Anfrage bei OCSP-Server Extreptographie-Module Kryptographie-Module tinken Seite auf Datenschutz & Sicherheit». erunter zu «Zertifikate». tifikate anzeigen». 8. Wählen Sie über «Importierer das berunterrgeladene Zertifika                                                                                                    | 1»         |
| Allgemein   Startseite   Suche   Datenschutz &   Synchronisatio   Mehr von Moz   Klicken Sie   Scrollen Si   Klicken Sie                                                                                                    | n<br>iilla<br>e auf der<br>e auf «Zu<br>zertifizie<br>sever zertifizie                                                                                                    | Gefährliche und betrügerische Inhalte blockieren Weitere Informationen Gefährliche Downloads blockieren Vor unerwünschter und ungewöhnlicher Software warnen tifikate Aktuelle Gültigkeit von Zertifikaten durch Anfrage bei OCSP-Server Aktuelle Gültigkeit von Zertifikaten durch Anfrage bei OCSP-Server Exervine Seite auf Datenschutz & Sicherheit». Erunter zu «Zertifikate». tifikate anzeigen». 8. Wählen Sie über «Importierer das heruntergeladene Zertifika Download Ordner aus.                                                                                                    | n»<br>t im |
| <ul> <li>Allgemein</li> <li>Startseite</li> <li>Suche</li> <li>Datenschutz &amp;<br/>Sicherheit</li> <li>Synchronisatio</li> <li>Mehr von Moz</li> <li>Klicken Sie</li> <li>Scrollen Si</li> <li>Klicken Sie</li> </ul>                                                                                                    | n<br>illa<br>e auf der<br>e auf der<br>e auf «Zu<br>zertifikatver<br>sever zertifizierungsst                                                                                                    | Gefährliche und betrügerische Inhalte blockieren Weitere Informationen Gefährliche Downloads blockieren Vor unerwünschter und ungewöhnlicher Software warnen tifikate Cartifikate Cartifikaten durch Anfrage bei OCSP-Server Ebestätigen lassen Cryptographie-Module Kryptographie-Module tifikate anzeigen».  S. Wählen Sie über «Importierer das heruntergeladene Zertifikate Download Ordner aus.                                                                                                    | 1»<br>t im |
| <ul> <li>Allgemein</li> <li>Startseite</li> <li>Suche</li> <li>Datenschutz &amp;<br/>Sicherheit</li> <li>Synchronisatio</li> <li>Mehr von Moz</li> <li>Klicken Sie</li> <li>Scrollen Si</li> <li>Klicken Sie</li> <li>Klicken Sie</li> </ul>                                                                                                    | n<br>iilla<br>e auf den<br>e auf «Zu<br>zertifizierungss<br>diese Zertifizierungss<br>ik<br>2008 Bui                                                                                                 | Gefährliche und betrügerische Inhalte blockieren Weitere Informationen   Gefährliche Downloads blockieren   Vor unerwünschter und ungewöhnlicher Software warnen   tifikate i   Aktuelle Gültigkeit von Zertifikaten durch Anfrage bei OCSP-Server bestätigen lassen   Inken Seite auf Datenschutz & Sicherheit».   erunter zu «Zertifikate».   tifikate anzeigen».   8. Wählen Sie über «Importierer das heruntergeladene Zertifikate Download Ordner aus.    austeringerendent   sterendent   Seite auf Ordner aus.   9. Klicken Sie auf «Öffnen».                                                                                                    | n»<br>t im |
| <ul> <li>Allgemein</li> <li>Startseite</li> <li>Suche</li> <li>Datenschutz &amp;<br/>Sicherheit</li> <li>Synchronisatio</li> <li>Mehr von Moz</li> <li>Klicken Sie</li> <li>Scrollen Si</li> <li>Klicken Sie</li> <li>Klicken Sie</li> </ul>                                                                                                    | n (<br>illa<br>e auf der<br>e auf der<br>e auf «Zu<br>zertifikatver<br>server zertifizierungsst<br>diese zertifizierungsst<br>k<br>2008 Bui<br>8 Bui                                                 | Gefährliche und betrügerische Inhalte blockieren Weitere Informationen   Gefährliche Downloads blockieren   Vor unerwünschter und ungewöhnlicher Software warnen   tifikate I   Aktuelle Gültigkeit von Zertifikaten durch Anfrage bei OCSP-Server   bestätigen lassen   Intken Seite auf Datenschutz & Sicherheit».   erunter zu «Zertifikate».   tifikate anzeigen».   8. Wählen Sie über «Importierer das heruntergeladene Zertifikate Download Ordner aus.   genetionalise rüteren versionen versionen v | n»<br>t im |
| <ul> <li>Allgemein</li> <li>Startseite</li> <li>Suche</li> <li>Datenschutz &amp;<br/>sicherheit</li> <li>Synchronisatio</li> <li>Synchronisatio</li> <li>Mehr von Moz</li> <li>Klicken Sie</li> <li>Scrollen Si</li> <li>Klicken Sie</li> <li>Klicken Sie</li> <li>Chambers of Commerce Root - 2<br/>Global Chambersign Root - 2008</li> <li>Camerfirma SA. CIF AB2742287</li> <li>Camerfirma Chambers of Commerce Root - 2<br/>Global Chambersign Root - 2008</li> <li>Camerfirma Gobal Chambersign<br/>Camerfirma Global Chambersign</li> </ul>                                                                                                    | n ()<br>illa<br>e auf der<br>e auf der<br>e auf «Zu<br>zertifizierungss<br>dies Zertifizierungss<br>dies Zertifizierungss<br>koos Bui<br>s Bui<br>s Bui                                              | Gefährliche und betrügerische Inhalte blockieren Weitere Informationen Gefährliche Downloads blockieren Vor unenwünschter und ungewöhnlicher Software warnen tifikate  O Vor unenwünschter und ungewöhnlicher Software warnen tifikate o Aktuelle Gültigkeit von Zertifikaten durch Anfrage bei OCSP-Server bestätigen lassen  Typtographie-Module Kryptographie-Module tryptographie-Module  Inken Seite auf Datenschutz & Sicherheit». tifikate anzeigen».  S. Wählen Sie über «Importierer das heruntergeladene Zertifikat Download Ordner aus. 9. Klicken Sie auf «Öffnen».                                                                                                    | 1»<br>t im |
| Allgemein   Startseite   Suche   Datenschutz &   Sicherheit   Synchronisatio   Mehr von Moz   Klicken Sie   Scrollen Si   Klicken Sie   Klicken Sie   Klicken Sie   Camefirma SA   Chambers of Commerce Root - 2   Siebal Chambersign Root - 2002   Camefirma SA CIF A82743287   Camefirma SA CIF A82743287   Camefirma Global Chambersign Root - 2003   Camefirma Global Chambersign Root - 2003   Camefirma Global Chambersign Root - 2003   Camefirma Global Chambersign Root - 2003   Camefirma Global Chambersign Root - 2003   Camefirma SA CIF A82743287                                                                                                    | n ()<br>illa<br>e auf der<br>e auf der<br>e auf «Zu<br>zertifizierungsst<br>diese Zertifizierungsst<br>diese Zertifizierungsst<br>diese Zertifizierungsst<br>koos Bu<br>erce Root Bu<br>u<br>Root Bu | Gefährliche und betrügerische Inhalte blockieren Weitere Informationen   Gefährliche Downloads blockieren   Vor unerwünschter und ungewöhnlicher Software warnen   tifikate   Aktuelle Gültigkeit von Zertifikaten durch Anfrage bei OCSP-Server   bestätigen lassen   tervitikate anzeigen                                                                                                    | n»<br>t im |
| Allgemein Startseite Suche Datenschutz & Sicherheit Synchronisatio Mehr von Moz Klicken Sie Scrollen Si Klicken Sie Scrollen Si Klicken Sie Curreifwate gespeichert, die Iftkatenme Curreifwas SA: Chambers of Commerce Root - 2 Global Chambersign Root - 2008 Curreifwas Gobal Chambersign Root - 2008 Camerifima SA: Chambers of Commerce Root - 2 Global Chambersign Root - 2008 Curreifwas Gobal Chambersign Root - 2008 Camerifima Global Chambersign Root - 2008 Curreifwas Gobal Chambersign Root - 2008 Curreifwas Global Chambersign Root - 2008 Curreifwas Global Chambersign Root - 2008 Curreifwas G | n ()<br>iilla<br>e auf der<br>e auf der<br>e auf «Zu<br>zertifikater<br>server Zertifizier<br>diese Zertifizierungsst<br>ikoot Bui<br>server Bui<br>server Bui                                       | Gefährliche und betrügerische Inhalte blockieren   Gefährliche Downloads blockieren   Vor unerwünschter und ungewöhnlicher Software warnen   tifikat O   Aktuelle Gültigkeit von Zertifikaten durch Anfrage bei OCSP-Server   Destätigen lassen   tinken Seite auf Datenschutz & Sicherheit».   erunter zu «Zertifikate».   tifikate anzeigen».   8. Wählen Sie über «Importierer das heruntergeladene Zertifikat Download Ordner aus. 9. Klicken Sie auf «Öffnen».                                                                                                    | n»<br>t im |

| Herunterladen des Zertifikats ×<br>Sie wurden gebeten, einer neuen Zertifizierungsstelle (CA) zu vertrauen.<br>Soll "Sluz-CA" für die folgenden Zwecke vertraut werden?<br>Dieser CA vertrauen, um Websites zu identifizieren.<br>Dieser CA vertrauen, um E-Mail-Nutzer zu identifizieren.<br>Bevor Sie dieser CA für jeglichen Zweck vertrauen, sollten Sie das Zertifikat sowie seine Richtlinien<br>und Prozeduren (wenn vorhanden) überprüfen.<br>Ansicht CA-Zertifikat überprüfen<br>OK Abbrechen                                                                                                    | <ul> <li>10. Wählen Sie «Dieser CA vertrauen,<br/>um Websites zu identifizieren»</li> <li>11. Klicken Sie auf «OK».</li> </ul>                                                  |
|----------------------------------------------------------------------------------------------------|----------------------------------------------------------------------------------------------------|
| Zertifikatverwaltung       ×         Ihrre Zertifikate       Personen       Server       Zertifizierungsstellen         Sie haben Zertifikate gespeichert, die diese Zertifizierungsstellen identifizieren:       Zertifikatename       Kryptographie-Modul       R         Zertifikatename       Kryptographie-Modul       R       R       Geschertifizierungsstellen       R         Chambers of Commerce Root - 2008       Builtin Object Token       Global Chambersign Root - 2008       Builtin Object Token       R       Geschertifizierungsstellen       R         ACC Mentfirma Chambersign Root - 2008       Builtin Object Token       Geschertifizierungsstellen       R       Geschertifizierungsstellen       R       Geschertifizierungsstellen       R       Geschertifizierungsstellen       R       Geschertifizierungsstellen       R       Geschertifizierungsstellen       Geschertifizierungsstellen       Geschertifizierungestellen< | 12. Überprüfen Sie in der Liste der<br>Zertifikate, ob das Zertifikat<br>« <b>Sluz-CA</b> » vorhanden ist und<br>bestätigen Sie die<br>Zertifikatsverwaltung mit « <b>OK</b> ». |

| Favoriten       Suchen:       Dewnloads durchsuchen         Construction       Suchen:       Diesen Mac       Dewnloads         DokumenteMac       Suchen:       Diesen Mac       Ainderungsdatum       Größe         Zuletzt benutzt       Suchen:       Sucz root ca.cer       14.06.19, 07:32       1 KB       Z         Marme       Name       Name       Name       Name       Name       Z         Sudezt benutzt       Suz root ca.cer       14.06.19, 07:32       1 KB       Z         Marme       Name       Name       Name       Name       Z         Sucherstrong       Sucz root ca.zip       Heute, 09:16       1 KB       Z         Orte       Entfernte CD/D       Entfernte CD/D       Sucz root ca.zip       Sucz root ca.zip                                                                                                    | <ol> <li>Laden Sie das Zertifikat lokal<br/>herunter (<u>Kapitel 2 Zertifikat</u><br/><u>herunterladen</u>)</li> <li>Doppelklicken Sie auf das<br/>heruntergeladene Zertifikat im<br/>Download Ordner</li> </ol>                           |
|----------------------------------------------------------------------------------------------------|----------------------------------------------------------------------------------------------------|
| 3       Zertifikate hinzufügen         Möchtest du die Zertifikate der Datei "sluz_root_ca.cer" zum schlüsselbund hinzufügen?         Neue Root-Zertifikate solten zum Schlüsselbund "Anmeldung" des aktuellen Benutzers hinzugefügt werden oder zum Schlüsselbund "System", falls sie von allen Benutzern dieses Computers genutzt werden sollen.         Image: Computer Schlüsselbund sollen zum Schlüsselbund "Anmeldung" des aktuellen Benutzern dieses Computers genutzt werden sollen.         Image: Computer Schlüsselbund sollen Zertifikate anzeigen         Abbrechen       Hinzufügen                                                                                                    | <ol> <li>Das Fenster «Zertifikate<br/>hinzufügen» öffnet sich<br/>automatisch.</li> <li>Bei «Schlüsselbund» von<br/>«Anmeldung» auf «System»<br/>wechseln.</li> </ol>                                                                      |
| Schlüsselbundverwaltung versucht, den Systemschlüsselbund zu verändern. Geben Sie Ihr Passwort ein, um dies zu erlauben.         Benutzername:         Passwort:         Abbrech         Schlüsselbund verändern                                                                                                    | <ol> <li>Benutzername Ihres Computers<br/>und Passwort eingeben</li> <li>«Schlüsselbund verändern»<br/>bestätigen.</li> </ol>                                                                                                    |
| Schlüsselunde       Anmeldung         Anmeldung       Skiz-CA         Rod-Zertifizierungsinstaar.       Aktion Donnetstag, 5. November 2055 un 08:20:59 Mitteleuropäische Normalzeit.         System-Rots       Zertifizierungsinstaar.         Nove       Ant         Operatierungsinstaar.       Ant         Value       Operatierungsinstaar.         Nate       Ant         Operatierungsinstaar.       Ant         Value       Operatierungsinstaar.         Nate       Ant         Operatierungsinstaar.       Operatierungsinstaar.         Nate       Operatierungsinstaar.         Nate       Operatierungsinstaar.         Nate       Operatierungsinstaar.         Nate       Operatierungsinstaar.         Nate       Operatierungsinstaar.         Kategorie       Ant       Operatierungsinstaar.         Kategorie       Ant       Operatierungsinstaar.         Schlüssel       Operatierungsinstaar.       Operatierungsinstaar.         Schlüssel       Zertifikate       Operatierungsinstaar.         Zertifikate       Zertifikate       Operatierungsinstaar. | <ol> <li>7. Das Fenster<br/>«Schlüsselbundverwaltung» öffnet<br/>sich.</li> <li>8. Links auf «System» klicken.</li> <li>9. Oben rechts im Suchfeld «sluz»<br/>eingeben</li> <li>10. Doppelklick auf «Sluz_CA» in der<br/>Liste.</li> </ol> |

3.3 Safari Browser (MacOS)

| Sluz-CA         Siz-CA         Rotz-Catrifizierungsinstanz         Budetaurn: Donnerstag, S. November 2065 um 08:20:55         Dideuoropäische Normatzeit         Ortrifikt "Sluz-CA" ist nicht vertrauenswürdt         Vertrauen         Bei Verwendung dieses Zertifikats:         Immer vertrauen         S/MIME (Secure Mail)         Immer vertrauen         S/MIME (Secure Mail)         Immer vertrauen         IP Security (IPsec)         IP Security (IPsec)         Immer vertrauen         Zeitstempil         Immer vertrauen         X.509-Standardrichtlinien         Immer vertrauen         Somain-Komponente         Biz         Dimain-Komponente         Sluz-CA | <ul> <li>11. Rubrik «Vertrauen» öffnen.</li> <li>12. Das Pop-up-Menü «Bei<br/>Verwendung dieses Zertifikats»<br/>«Immer vertrauen» auswählen.</li> </ul>                                                                                                    |
|----------------------------------------------------------------------------------------------------|----------------------------------------------------------------------------------------------------|
| Sie ändern die Einstellungen für vertrauenswürdige<br>Systemzertifikate. Geben Sie ihr Passwort ein, um dies zu<br>erlauben.<br>Benutzemame:<br>Passwort:<br>Abbrech: 14 Einstellungen aktualisieren                                                                                                    | <ul> <li>13. Benutzername Ihres Computers<br/>und Passwort eingeben und mit<br/>Button</li> <li>14. «Einstellungen aktualisieren»<br/>bestätigen.</li> <li><i>Hinweis:</i><br/>Das Zertifikat kann auch direkt in<br/>die Schlüsselbundverwaltung<br/>eingefügt werden. Hier ist eine<br/>Anleitung:<br/><u>https://support.apple.com/de-<br/>ch/guide/keychain-<br/>access/kyca2431/mac</u></li> </ul> |